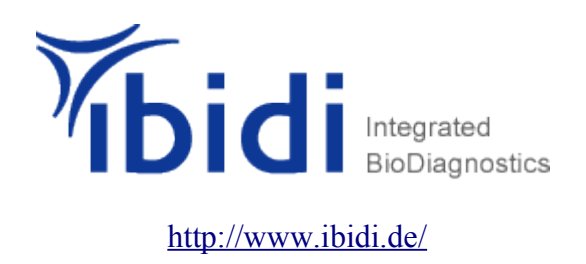

#### **Chemotaxis and Migration Tool Version 1.01**

Visualization and data analysis of chemotaxis and migration processes based on ImageJ

### Inhaltsverzeichnis

| Main panel                    | 2  |
|-------------------------------|----|
| Restrictions.                 | 3  |
| Import dataset                | 4  |
| Plot feature                  | 7  |
| Sector feature                | 9  |
| Angular sector                | 9  |
| Circular sector               | 10 |
| Diagram feature               | 11 |
| Statistic feature             | 13 |
| Series functions              | 13 |
| Rayleigh Test                 | 14 |
| Rayleigh Test für Vektordaten | 14 |
| Settings                      | 15 |
| Definitionen                  | 16 |
| Installation                  | 19 |
| Referenzen                    | 20 |
| Anhang Diagramme und Plots    | 21 |
|                               |    |

| E, Chemotaxis and Migration | 11001                          |                    | د اللالع                     |
|-----------------------------|--------------------------------|--------------------|------------------------------|
| Selected Dataset 1          | 1: Results from Stack_01.txt 💌 | Selected Dataset 2 | 1: Results from Stack_01.txt |
| Selected Dataset 3          | 1: Results from Stack_01.txt 💌 | Selected Dataset 4 | 1: Results from Stack_01.txt |
| Open restrictions           |                                |                    |                              |
| Annly settings              | Show info                      |                    | Close all windows            |

Abbildung 1: Main panel

# Main panel

| Selected dataset:  | Auswahl des Datensatzes. Bietet die Möglichkeit bis zu 4<br>Datensätze zu selektieren und diese gleichzeitig bearbeiten zu<br>können. Mehrfachselektionen des gleichen Datensatzes sind<br>nicht möglich. Alle Funktionen werden auf alle selektierten<br>Datensätze angewandt, wodurch ein direkter Vergleich der<br>Datensätze möglich ist. |
|--------------------|----------------------------------------------------------------------------------------------------|
| Open restrictions: | Öffnet ein Menü zum Einstellen verschiedener Grenzwerte, die<br>auf alle selektierten Datensätze angewandt werden.<br>Siehe <i>Restrictions</i>                                                                                                    |
| Apply settings:    | Übernimmt die aktuellen Einstellungen. Falls Einstellungen verändert werden müssen diese nochmals mit <i>Apply settings</i> bestätigt werden.                                                                                                    |
| Show info:         | Wichtige Daten zum Datensatz bzw. zu den Datensätzen, falls<br>mehr als ein Datensatz ausgewählt wurde.<br>Siehe <i>Abbildung 18</i>                                                                                                    |
| Close all windows: | Schließt alle geöffneten Fenster.                                                                                                    |

| Split dataset             |                      |                      |  |
|---------------------------|----------------------|----------------------|--|
| From slice to             |                      |                      |  |
| Set threshold distance    | Accumulated distance | ○ Euclidean distance |  |
| Threshold value (µm):     | less than            | •                    |  |
| Set threshold velocity    |                      |                      |  |
| Threshold value [µm/sec]: | slower than          | -                    |  |

Abbildung 2: Restrictions

## Restrictions

| Split dataset:          | Auswahl von beliebigen Slices innerhalb des Datensatzes.<br>Beispiel: Wird Slice 2 bis 20 eingegeben, werden nur diese<br>verwendet.                                                   |
|-------------------------|----------------------------------------------------------------------------------------------------|
| Set threshold distance: | Es werden nur Tracks verwendet, deren Pfad die gesetzten<br>Einstellungen erfüllt. Auswahlmöglichkeit zwischen<br>akkumulierter und euklidischer Distanz.<br>Siehe <i>Abbildung 15</i> |
| Set threshold velocity: | Es werden nur Tracks verwendet, deren Geschwindigkeit die gesetzten Einstellungen erfüllt.                                                                                             |

Damit die Geschwindigkeit und der Weg richtig berechnet werden können, müssen unter *Settings* die richtigen Werte zur Aufnahme eingetragen werden. Wichtige Werte, um diese Funktionen richtig verwenden zu können, werden mit *Show Info* aufgerufen.

Bei Änderung der Einstellungen müssen diese mit Apply settings bestätigt werden.

|                   | lot feature | Sector feature     | Diagram feature | Statistic feature | Settings | About               |
|-------------------|-------------|--------------------|-----------------|-------------------|----------|---------------------|
| mported datasets: |             | 2: Tracking2.txt   | -               |                   |          |                     |
| lumber of slices: |             | Use only slices eq | ual to 💌        |                   |          |                     |
| Show original     | data        | Show curre         | ent data        | Add dataset       |          | Remove all datasets |
| onon original     |             |                    |                 |                   |          |                     |

Abbildung 3: Import dataset

# Import dataset

| Imported datasets:   | Zeigt alle importierten Datensätze an.                                                                                                    |
|----------------------|----------------------------------------------------------------------------------------------------|
| Number of slices:    | <u>Use only slices equal to:</u><br>Anzahl der Slices. Nur Tracks mit genauer dieser Anzahl an<br>Slices werden verwendet. Tracks die mehr oder weniger Slices<br>besitzen werden nicht verwendet.<br><u>Use slices range from to:</u><br>Es werden alle Tracks verwendet, deren Anzahl von Slices<br>zwischen der eingegebenen Grenze liegen.<br>Siehe <i>Abbildung 6</i> |
| Show original data:  | Zeigt die ursprünglichen Daten zum ausgewählten Datensatz<br>an.                                                                                                    |
| Show current data:   | Zeigt die aktuell verwendeten Daten zum ausgewählten<br>Datensatz an.                                                                                                    |
| Add dataset:         | Fügt den ausgewählten Datensatz zu <i>Selected dataset</i> hinzu.<br>Siehe <i>Main panel</i> .                                                                                                    |
| Remove all datasets: | Entfernt alle importierten Datensätze.                                                                                                    |
| Import data:         | Importiert einen Datensatz. Dateien, die mit dem Manual<br>Tracking Plugin erstellt wurden<br>( <u>http://rsb.info.nih.gov/ij/plugins/manual-tracking.html</u> ),<br>können direkt importiert werden.<br>Siehe <i>Abbildung 4</i>                                                                                                    |

| 🛓 Results from Sequenz in µm per sec 🛛 💶 🗙 |        |        |    |     |     |            |
|--------------------------------------------|--------|--------|----|-----|-----|------------|
| File                                       | Edit   |        |    |     |     |            |
| Se                                         | ave As | Strg+S | n° | Х   | Y   | Distance 🔺 |
| Z3                                         | ь      | 3      | _  | 253 | 228 | 4.675      |
| 24                                         | 6      | 4      |    | 250 | 201 | 4.510      |
| 25                                         | 7      | 1      |    | 508 | 178 | -1         |
| 26                                         | 7      | 2      |    | 464 | 186 | 7.424      |
| 27                                         | 7      | 3      |    | 472 | 197 | 2.258      |
| 28                                         | 7      | 4      |    | 498 | 200 | 4.345      |
| •                                          |        |        |    |     |     | •          |

Abbildung 4: Results table Manual Tracking

Dateien aus anderen Anwendungen müssen in folgendes Format konvertiert werden, um importiert werden zu können.

| # | beliebiger | Text |     |
|---|------------|------|-----|
| 1 | 1          | 346  | 305 |
| 1 | 2          | 401  | 404 |
| 1 | 3          | 473  | 310 |
| 1 | 4          | 378  | 226 |
| 2 | 1          | 504  | 276 |
| 2 | 2          | 516  | 340 |
| 2 | 3          | 550  | 382 |
| 2 | 4          | 532  | 429 |
| 3 | 1          | 440  | 317 |
| 3 | 2          | 502  | 284 |
| 3 | 3          | 494  | 238 |
| 3 | 4          | 397  | 200 |
| 4 | 1          | 550  | 308 |
| 4 | 2          | 508  | 368 |
| 4 | 3          | 428  | 369 |
| 4 | 4          | 429  | 316 |
| 5 | 1          | 190  | 225 |
| 5 | 2          | 241  | 304 |
| 5 | 3          | 250  | 280 |
| 5 | 4          | 252  | 256 |
| 6 | 1          | 449  | 318 |
| 6 | 2          | 429  | 385 |
| 6 | 3          | 348  | 381 |
| ь | 4          | 316  | 305 |
| 4 | 1          | 210  | 256 |
| 1 | 2          | 235  | 309 |
| 4 | 3          | 305  | 298 |
| 1 | 4          | 330  | 238 |

Abbildung 5: Akzeptiertes Format

Die erste Zeile muss vorhanden sein, kann aber beliebige Zeichen enthalten. Alle weiteren Zeilen müssen folgenden, durch Tabulatoren getrennten Aufbau besitzen.

\tTrackNummer\tSliceNummer\tX-Wert\tY-Wert

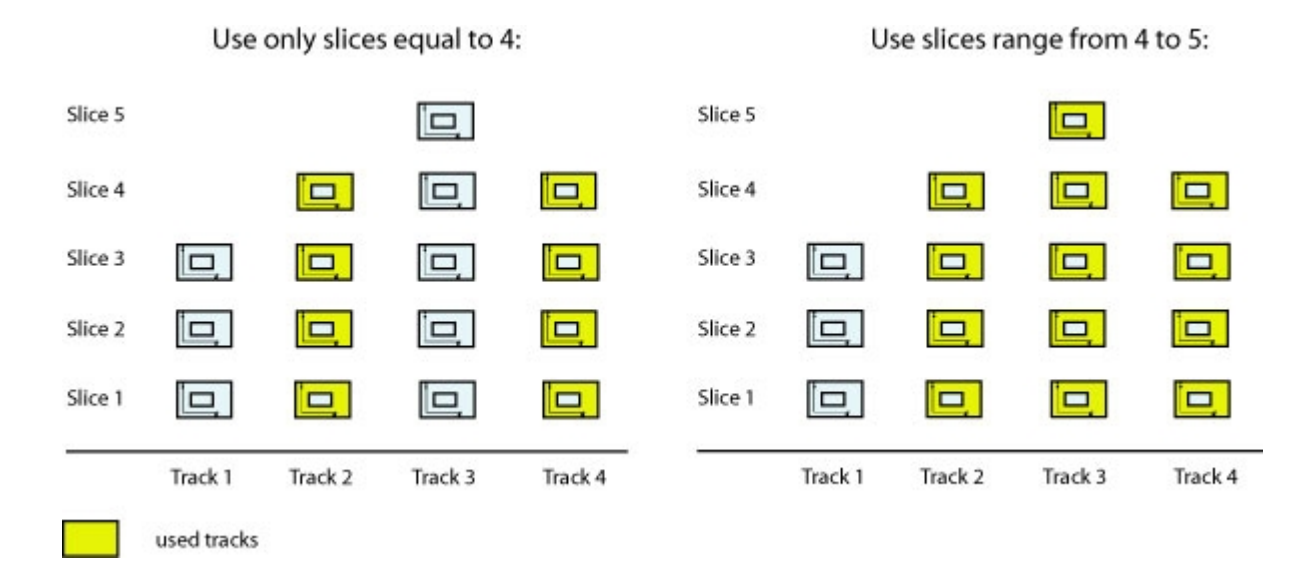

Abbildung 6: Auswahlmöglichkeit Slices

| Import dataset Plot feature | Sector feature  | Diagram feature | Statistic feature  | Setting | s About              |
|-----------------------------|-----------------|-----------------|--------------------|---------|----------------------|
| Plot graph                  | Set marking:    | Mari            | c up/down          | -       |                      |
| Set axis scaling            |                 |                 |                    |         |                      |
| Open in new window          | Plot only endpo | oints 🗹 S       | how center of mass |         | Show additional info |
| Animate Plot                | Set marking:    | Mari            | s up/down          | -       |                      |
| : Tracking1.txt 🔹           |                 |                 |                    |         |                      |

Abbildung 7: Plot feature

| Plot feature        |                                                                                                    |
|---------------------|----------------------------------------------------------------------------------------------------|
| Plot graph:         | Zeichnet den Plot für den ausgewählten Datensatz.<br>Falls mehr als ein Datensatz selektiert wurde, werden mehrere<br>Plots geöffnet. |
| Set marking:        | Markiert die Daten im Plot je nach Einstellung.                                                                                       |
|                     | Mark up/down                                                                                                    |
|                     | No marking                                                                                                    |
|                     | Mark up/down                                                                                                    |
|                     | Mark left/right                                                                                                    |
|                     | Mark more/less accumulated                                                                                                    |
|                     | Mark more/less euclid                                                                                                    |
|                     | Mark faster/slower                                                                                                    |
|                     | Mark directionality                                                                                                    |
|                     | Abbildung 8: Set marking                                                                                                    |
|                     | Mark more/less Mark faster/slower und Mark directionality                                                                             |
|                     | erfordern die Eingabe eines Grenzwerts.                                                                                               |
|                     |                                                                                                    |
| Set axis scaling:   | Din Skalierung kenn antwader automatisch a der manuall                                                                                |
|                     | aingestellt worden und wird auch für die Animation des Plate                                                                          |
|                     | verwendet                                                                                                    |
|                     | verwendet.                                                                                                    |
| Open in new window: | Falls aktiviert, werden neue Fenster                                                                                                  |
|                     | geöffnet. Ansonsten werden die alten Fenster überzeichnet.                                                                            |
|                     |                                                                                                    |

| Plot only endpoints:  | Zeigt nur die Endpunkte der Trajektorien an.                                                                                                    |
|-----------------------|----------------------------------------------------------------------------------------------------|
| Show center of mass:  | Zeigt den Massenschwerpunkt im Plot an.<br>Siehe <i>Definitionen</i>                                                                                                    |
| Show additional info: | Zeigt zusätzliche Informationen im Plot an.                                                                                                    |
| Animate plot:         | Zeitliche Animation des Plots. Um die Animation zu starten<br>muss im <i>ImageJ</i> Menü <i>Image-&gt;Stacks-&gt;Start animation</i><br>ausgewählt werden.<br>Um die Animation als Filmsequenz im avi Format zu<br>speichern muss im <i>ImageJ</i> Menü<br><i>File-&gt;Save as-&gt;avi</i> ausgewählt werden.<br>Als Markierung der Daten im Plot ist <i>Up/Down</i> fest<br>eingestellt. |
| Set marking:          | Markierung der Animation.<br>Folgende Möglichkeiten stehen zur Auswahl:<br>No marking<br>Mark up/down<br>Mark left/right                                                                                                    |

# Sector feature

| Show sector             | Show maxima        |                       |             |
|-------------------------|--------------------|-----------------------|-------------|
| Angle position [deg]:   | 0                  | Interior angle [deg]: | 66          |
| Counts inside:          | 4                  | Counts outside:       | 50          |
| Anti clockwise rotation | Clockwise rotation | Open angle            | Close angle |

Abbildung 9: Angular sector

## Angular sector

| Show sector:                    | Zeichnet das Winkelsektorfeld in den Plot.<br>Siehe <i>Abbildung 20</i> .                                                                                                    |
|---------------------------------|----------------------------------------------------------------------------------------------------|
| Show maxima:                    | Sucht zu einem gegebenen Innenwinkel des<br>Winkelsektorfeldes nach Maxima an vorhandenen<br>Endpunkten innerhalb dieser Begrenzung. Bei<br>Vorhandensein mehrerer Maxima kann durch<br>mehrfaches Klicken von <i>Show maxima</i> zwischen<br>diesen gewechselt werden. |
| Angle position:                 | Position des Winkelsektorfeldes.<br>Siehe <i>Definitionen Abbildung 17</i>                                                                                                    |
| Interior angle:                 | Innenwinkel des Begrenzungsbereichs.                                                                                                    |
| Counts inside:                  | Anzahl der Endpunkte, die innerhalb des<br>Winkelsektorfeldes liegen.                                                                                                    |
| Counts outside:                 | Anzahl der Endpunkte, die außerhalb des<br>Winkelsektorfeldes liegen.                                                                                                    |
| Es werden jeweils die Endpunkte | e der Trajektorien zur Berechnung verwendet.                                                                                                    |
| Anti clockwise rotation:        | Drehen des Winkelsektorfeldes gegen den<br>Uhrzeigersinn.                                                                                                    |

| Clockwise rotation: | Drehen des Winkelsektorfeldes im Uhrzeigersinn.      |
|---------------------|------------------------------------------------------|
| Open angle:         | Vergößern des Innenwinkels des Winkelsektorfeldes.   |
| Close angle:        | Verkleinern des Innenwinkels des Winkelsektorfeldes. |

| Import dataset Plot featur | e Sector feature | Diagram feature   | Statistic feature | Settings | About |
|----------------------------|------------------|-------------------|-------------------|----------|-------|
|                            | Circular se      | ctor 💌 1: Results | from Stack_01.txt | •        |       |
| Show circle                |                  | Rad               | lius [unit]:      | 10       |       |
| Counts inside:             | 1                | Cou               | ints outside:     | 53       |       |
| Increase radius            | Reduce r         | adius             |                   |          |       |
|                            |                  |                   |                   |          |       |
|                            |                  |                   |                   |          |       |
|                            |                  |                   |                   |          |       |

Abbildung 10: Circular sector

#### **Circular sector**

| Show circle:             | Zeichnet den Begrenzungsbereich in Kreisform in den Plot. Siehe <i>Abbildung 20</i> . |
|--------------------------|---------------------------------------------------------------------------------------|
| Radius:                  | Radius des Kreises.                                                                   |
| Counts inside:           | Anzahl der Endpunkte, die innerhalb des Begrenzungsbereichs liegen.                   |
| Counts outside:          | Anzahl der Endpunkte, die außerhalb des<br>Begrenzungsbereichs liegen.                |
| Es werden jeweils die En | dpunkte der Trajektorien zur Berechnung verwendet.                                    |
| Increase radius:         | Vergrößert den Radius des Kreises.                                                    |
| Reduce radius:           | Verkleinert den Radius des Kreises.                                                   |

| nterior angle [deg]:  | 66.0              | Rai | nge interval (deg):      | 10 |  |
|-----------------------|-------------------|-----|--------------------------|----|--|
| Plot histogram        | Plot Rose diagram |     | Circular plot            |    |  |
| Angle position [deg]: | 0                 |     |                          |    |  |
| Density plot          |                   |     |                          |    |  |
| 🗌 Open in new window  | 🔲 Show data table |     | Show additional info     |    |  |
| Velocity histogram    | 1: Tracking1.txt  |     | nge interval [unit/sec]: |    |  |

Abbildung 11: Diagram feature

# Diagram feature

| Interior angle:        | Dieses Feld bezieht sich auf die folgenden Plots und gibt den verwendeten Innenwinkel des Winkelsektorfeldes an. Siehe <i>Abbildung 17</i> .                                                                                                    |
|------------------------|----------------------------------------------------------------------------------------------------|
| Range interval:        | Größe des Intervals für <i>Rose Diagram</i> und <i>Histogram</i> .<br>Erfordert einen integer Wert. 360 muss durch <i>Range interval</i> ganzzahlig teilbar sein                                                                                               |
| Plot histogram:        | Histogramm Darstellung. Siehe Abbildung 23                                                                                                    |
| Circular plot [1]:     | Circular plot Darstellung. Siehe Abbildung 21                                                                                                    |
| Plot Rose Diagram [1]: | Rose Diagram Darstellung. Siehe Abbildung 22                                                                                                    |
| Angle position:        | Position des Winkelsektorfeldes für den Density Plot.                                                                                                    |
| Density plot:          | Häufigkeits- Dichteverteilung. Unter Angle position wird die<br>Position des Sektorfelds eingegeben.<br>Der Plot zeigt eine Verteilung von Counts im Sektor / Counts<br>gesamt über den Verlauf des Innenwinkels des<br>Winkelsektorfeldes. Siehe Abbildung 24 |
| Open in new window:    | Falls aktiviert, werden neue Fenster geöffnet.<br>Ansonsten werden die alten Fenster überzeichnet.                                                                                                    |
| Show data table:       | Zeigt die Daten zu den Diagrammen in einem Fenster.                                                                                                    |

| Show additional info: | Zeigt, falls vorhanden, zusätzliche Informationen im Plot an.<br>Für <i>Density Plot</i> existieren keine zusätzlichen Informationen.                                                                                                    |
|-----------------------|----------------------------------------------------------------------------------------------------|
| Velocity histogram:   | Histogramm Darstellung für Objektgeschwindigkeiten.                                                                                                    |
| Range interval:       | Größe des Intervalls für das <i>Velocity histogram</i> .<br><i>Show Info</i> zeigt die maximale und minimale<br>Geschwindigkeit an.<br>Aus diesen Werten kann die Spannweite berechnet werden<br>( <i>Max Velocity – Min Velocity</i> ). Diese Spannweite muss durch<br>den eingegebenen Wert ganzzahlig teilbar sein. |

# Statistic feature

| Import dataset | Plot feature | Sector feature | Diagram feature | Statistic feature | Settings | About |  |
|----------------|--------------|----------------|-----------------|-------------------|----------|-------|--|
|                |              |                | Series function | s 💌               |          |       |  |
| ice series:    |              |                | Trac            | series:           |          |       |  |
| Center of      | mass         |                |                 | Velocity          |          |       |  |
| FMI            |              |                |                 | Distance          |          |       |  |
| Directionality |              |                | FMI             |                   |          |       |  |
|                |              |                |                 | Directionality    |          |       |  |
|                |              |                |                 |                   |          |       |  |

Abbildung 12: Statistic feature

#### **Series functions**

#### (Siehe Definitionen)

#### Slice series:

Verlauf der Werte über alle aktuell verwendeten Slices.

| Center of mass:                                          | Verlauf des Massenschwerpunkts über den gesamten Datensatz.             |
|----------------------------------------------------------|-------------------------------------------------------------------------|
| FMI:                                                     | Verlauf des <i>Forward Migration Index</i> über den gesamten Datensatz. |
| Directionality:                                          | Verlauf der <i>Directionality</i> über den gesamten Datensatz.          |
| <u>Track series:</u><br>Angabe der Werte für jeden einze | elnen Track.                                                            |
| Velocity:                                                | Geschwindigkeitsangabe für jeden Track.                                 |
| Distance:                                                | Angabe des zurückgelegten Weges für jeden Track.                        |
| FMI:                                                     | Forward Migration Index für jeden einzelnen Track.                      |

|                            |                  | Deuteint deut | coningo |  |
|----------------------------|------------------|---------------|---------|--|
|                            |                  | Rayleigh test |         |  |
| ected Dataset              | 1: Tracking1.txt | -             |         |  |
| stance from origin [unit]: | Use endpoints    |               |         |  |
|                            | 63               |               |         |  |
| lumber of used tracks (n): |                  |               |         |  |

Abbildung 13: Rayleigh Test

#### **Rayleigh Test**

| Selected Dataset:     | Auswahl des Datensatzes.                                                                                                    |
|-----------------------|----------------------------------------------------------------------------------------------------|
| Distance from origin: | <u>Use endpoints:</u><br>Zur Berechnung werden die Endpunkte verwendet.                                                                                                    |
|                       | Endpoints with distance greater than:<br>Es werden nur Endpunkte verwendet, die einen größeren<br>euklidischen Abstand vom Ursprung haben.<br>Erfordert die Eingabe eines Threshold Wertes.                                                                       |
|                       | <u>First point with distance greater than:</u><br>Es wird der erste Punkt entlang der Trajektorie verwendet, der<br>einen größeren euklidischen Abstand vom Ursprung besitzt.<br>Erfordert die Eingabe eines Threshold Wertes.<br>Siehe <i>Horizon Method</i> [4] |
|                       |                                                                                                    |

Number of used tracks: Anzahl der verwendeten Tracks.

| p-value: | Berechneter p-Wert. |
|----------|---------------------|
|----------|---------------------|

Informationen über den verwendeten Rayleigh Test und die statistische Aussage des p-Werts. Siehe **[3]** 

#### Rayleigh Test für Vektordaten

Modifikation des Rayleigh Tests für Vektor Daten. Siehe [5]

| Import dataset    | Plot feature | Sector feature | Diagram featu | e Statistic fea | ature Settings | About |
|-------------------|--------------|----------------|---------------|-----------------|----------------|-------|
|                   |              |                |               |                 |                |       |
| X/Y Calibration   |              | 1.0            | L             | nit             |                |       |
| Time interval     |              | 2.0            | s             | ec              | -              |       |
| Plot size [pixel] |              | 500x500        | -             |                 |                |       |
|                   |              |                |               |                 |                |       |
|                   |              |                |               |                 |                |       |
|                   |              |                |               |                 |                |       |
|                   |              |                |               |                 |                |       |

Abbildung 14: Settings

# Settings

| X/Y Calibration: | Umrechnungsvariable von Pixel in Längenmaß.<br>Abhängig von Mikroskopie- und Kameraparametern.<br>Entspricht der Kantenlänge eines Pixels. |  |  |  |  |
|------------------|----------------------------------------------------------------------------------------------------|--|--|--|--|
| Time interval:   | Einstellung der Zeit zwischen den einzelnen<br>Aufnahmen. Dieser Wert wird zur Berechnung der<br>Geschwindigkeiten verwendet.              |  |  |  |  |
| Plot size:       | Einstellung der Größe der Plots.                                                                                                    |  |  |  |  |

## Definitionen

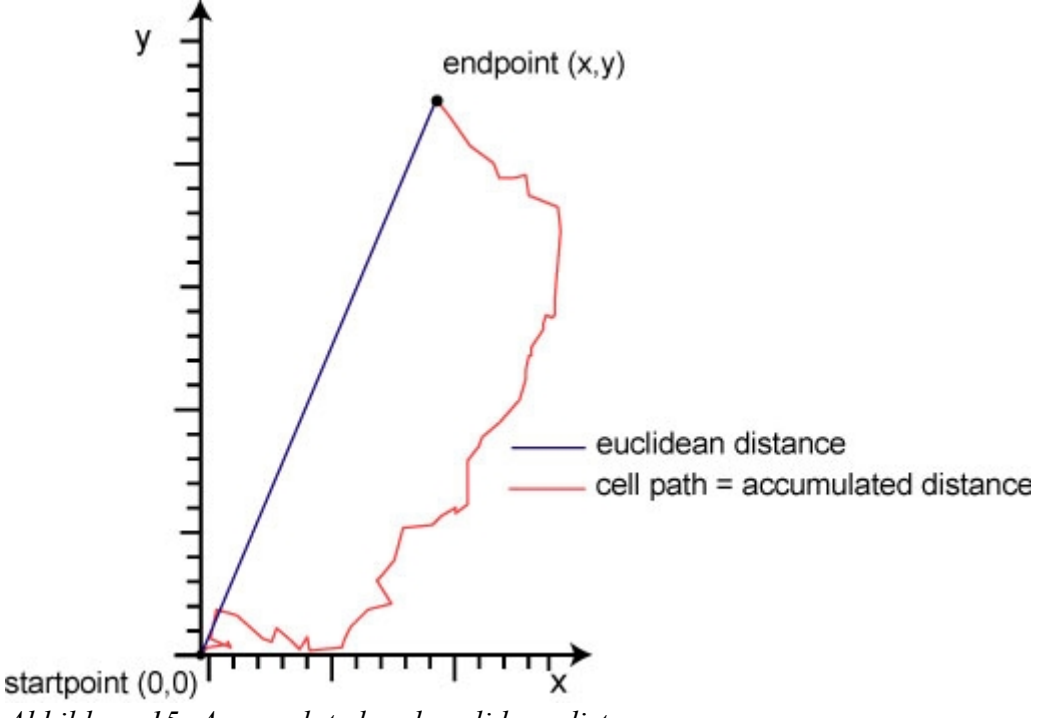

Abbildung 15: Accumulated and euclidean distance

Directionality:Maß für die Geradlinigkeit der Bewegung.Directionality =  $\frac{euclidean distance}{accumulated distance}$ Directionality  $\rightarrow 1$  : stark geradlinige Bewegung

*Directionality*  $\rightarrow$  0 : nicht geradlinige Bewegung

Center of mass:

Schwerpunkt aller Endpunkte.

 $x = \frac{1}{n} \sum Endpoint \ x \ value$ 

$$y = \frac{1}{n} \sum Endpoint \ y \ value$$

$$Length = \sqrt{x^2 + y^2}$$

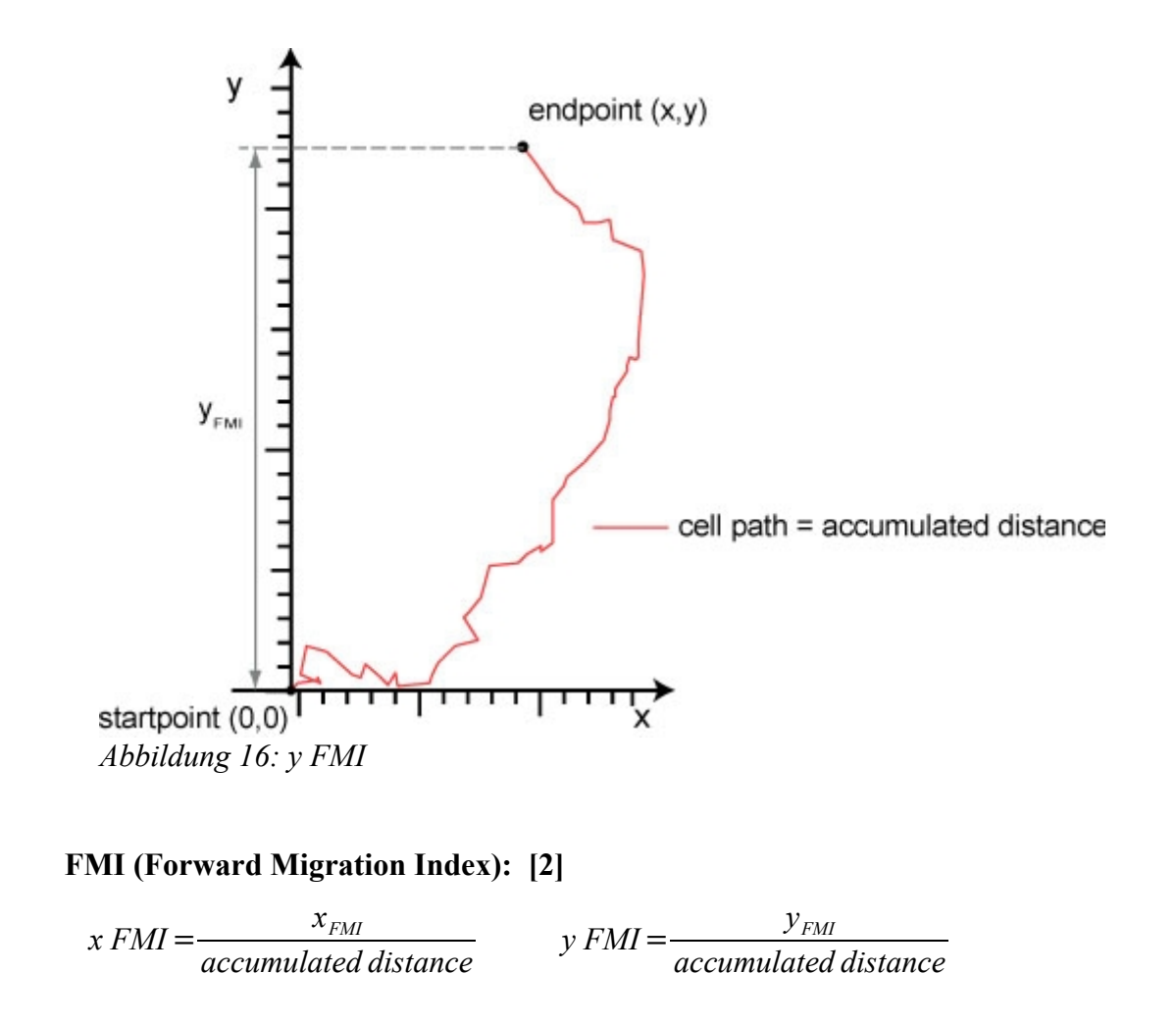

**Position Winkelsektorfeld** 

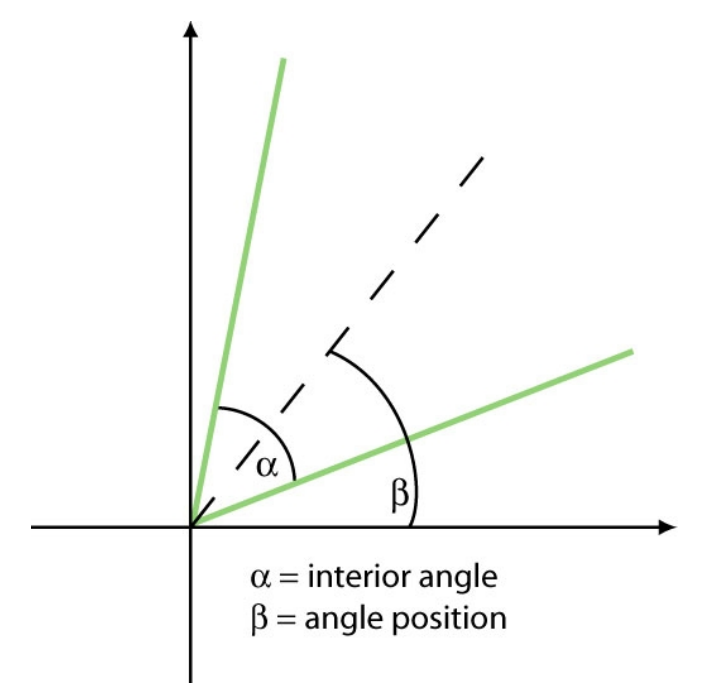

Abbildung 17: Position Winkelsektorfeld

| 👙 Values for 1: Tracking1.txt 📃 🗖          | × |
|--------------------------------------------|---|
| Slice length in dataset: equal to 68       |   |
| Number of current used tracks: 63          |   |
| x Forward migration index: -0.04           |   |
| y Forward migration index: 0.04            |   |
| Directionality: 0.28                       |   |
| Center of mass                             |   |
| x: -13.17 [mm]                             |   |
| y: 15.0 [mm]                               |   |
| Length: 19.96 [mm]                         |   |
| Accumulated distance                       |   |
| Max Distance: 647.54 [mm]                  |   |
| Min Distance: 171.95 [mm]                  |   |
| Mean Distance: 318.5 [mm] SD: 90.46 [mm]   |   |
| Euclidean distance                         |   |
| Max Distance: 222.63 [mm]                  |   |
| Min Distance: 19.8 [mm]                    |   |
| Mean Distance: 88.01 [mm] SD: 46.22 [mm]   |   |
| Velocity                                   |   |
| Max Velocity: 4.83 [mm/sec]                |   |
| Min Velocity: 1.28 [mm/sec]                |   |
| Mean Velocity: 2.38 [mm/sec] SD: 0.68 [mm] |   |

Abbildung 18: Show info

x/y Forward migration indices [2]: gemittelte Indizes über alle Tracks.

x Forward migration index = 
$$\frac{1}{n} \sum_{i=1}^{n} x FMI_i$$

y Forward migration index = 
$$\frac{1}{n} \sum_{i=1}^{n} y FMI_{i}$$

Directionality:

Directionality = 
$$\frac{1}{n} \sum_{i=1}^{n} Directionality_i$$

Standardabweichung.

SD:

### Installation

- 1. chemotaxis\_tool.jar Datei ins plugins Verzeichnis von ImageJ kopieren.
- 2. ImageJ neu starten.
- 3. Chemotaxis Tool kann nun über das plugins Menü von ImageJ gestartet werden.

Die aktuelle ImageJ Version kann unter <u>http://rsb.info.nih.gov/ij/</u> heruntergeladen werden.

Falls sich die Chemotaxis Anwendung nicht starten lässt, kann dies unter Umständen an der falschen ImageJ Version liegen. Als problemlos empfiehlt sich die erhältliche bundled Version mit Java.

Fragen und Anregungen bitte an mailto:gtrapp@ibidi.de

#### Referenzen

- [1] Mardia Kanti V., Jupp Peter E., 1999, Directional Statistics, Wiley Series
- [2] Foxman Ellen F., Kunkel Eric J., Butcher Eugene C., 1999, Integrating Conflicting Chemotactic Signals: The Role of Memory in Leukocyte Navigation, The Journal of Cell Biology, Volume 147, 577-587
- [3] N.I. Fisher, 1993, Statistical analysis of circular data
- [4] Zicha D., Dunn G., Jones G., 1997, Analyzing Chemotaxis Using the Dunn Direct-Viewing Chamber, Methods in Molecular Biology, Volume 75, 449-457
- [5] Moore BR., 1980, A modification of the Rayleigh test for vector data, Biometrika, Volume 67, 175-180

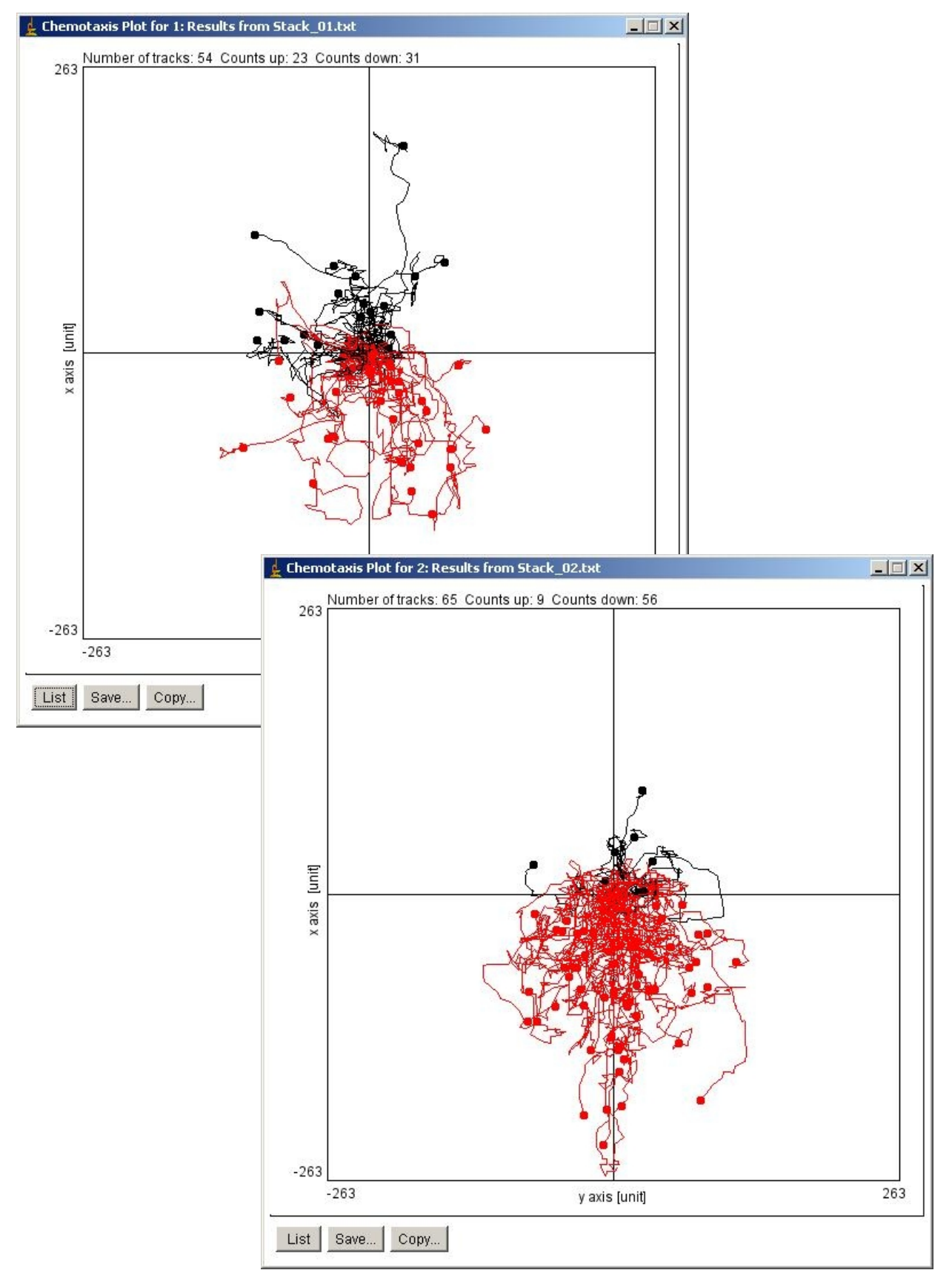

Abbildung 19: Vergleich zwischen 2 Datensätzen

## Anhang Diagramme und Plots

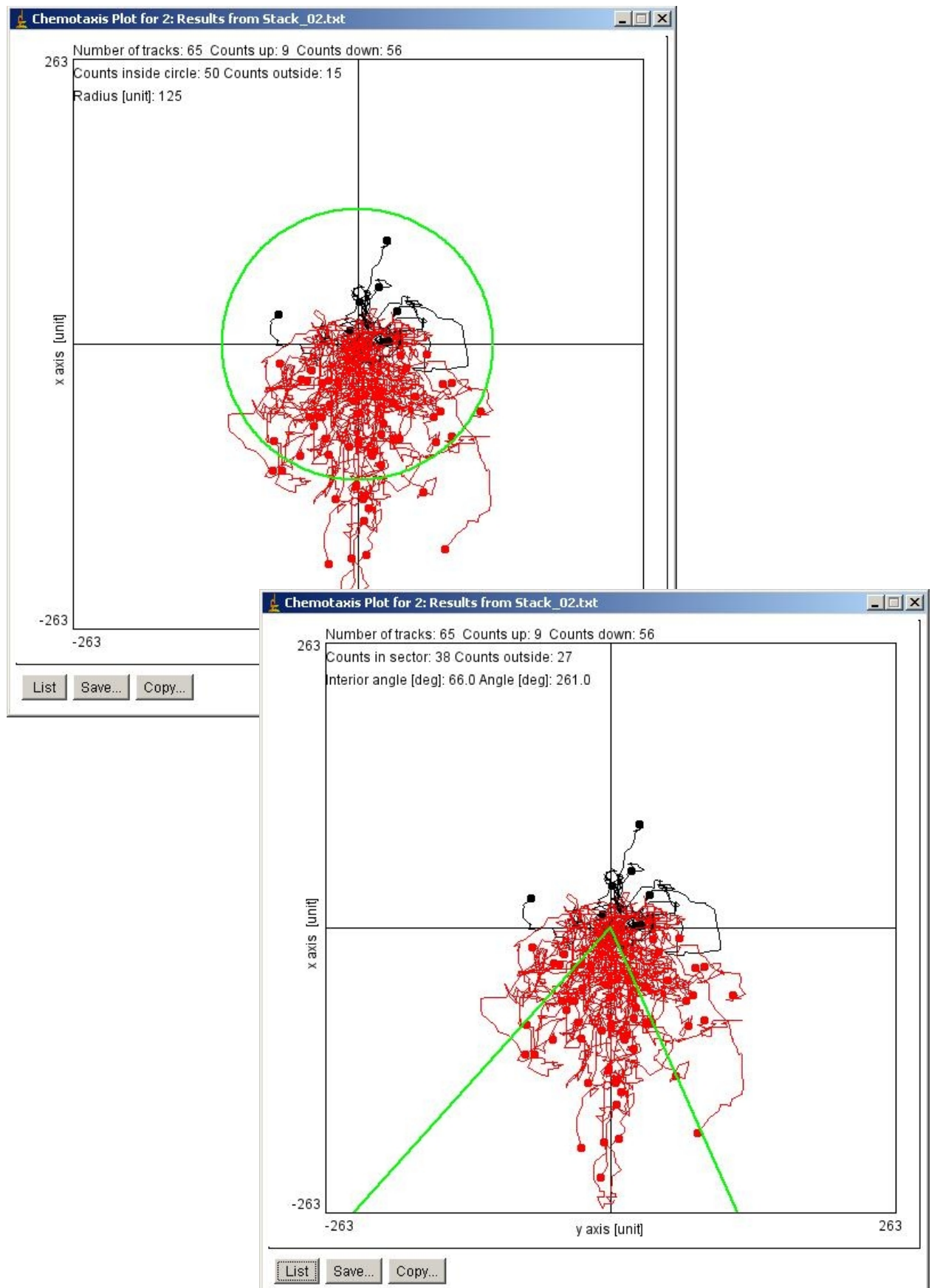

Abbildung 20: Sector feature

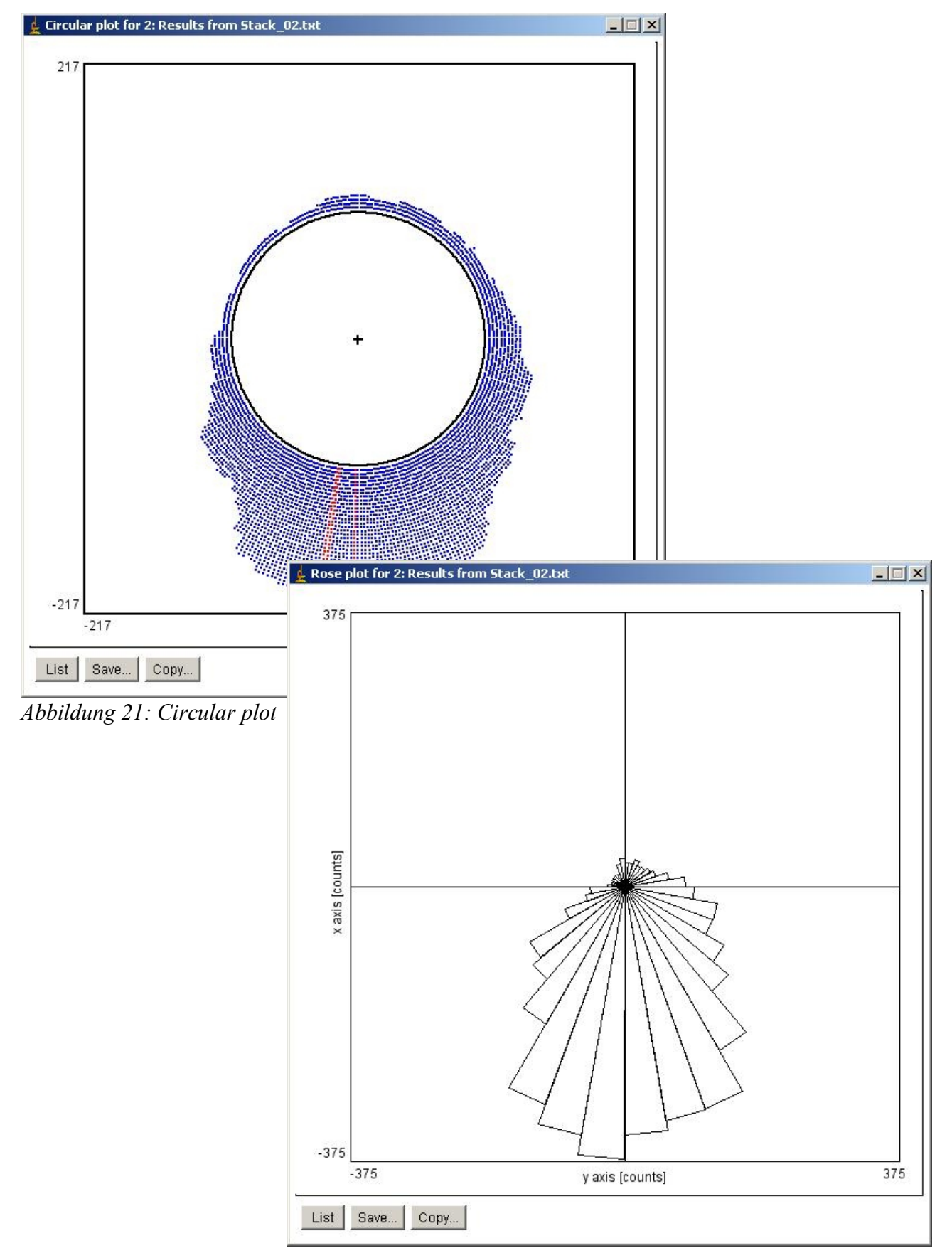

Abbildung 22: Rose plot

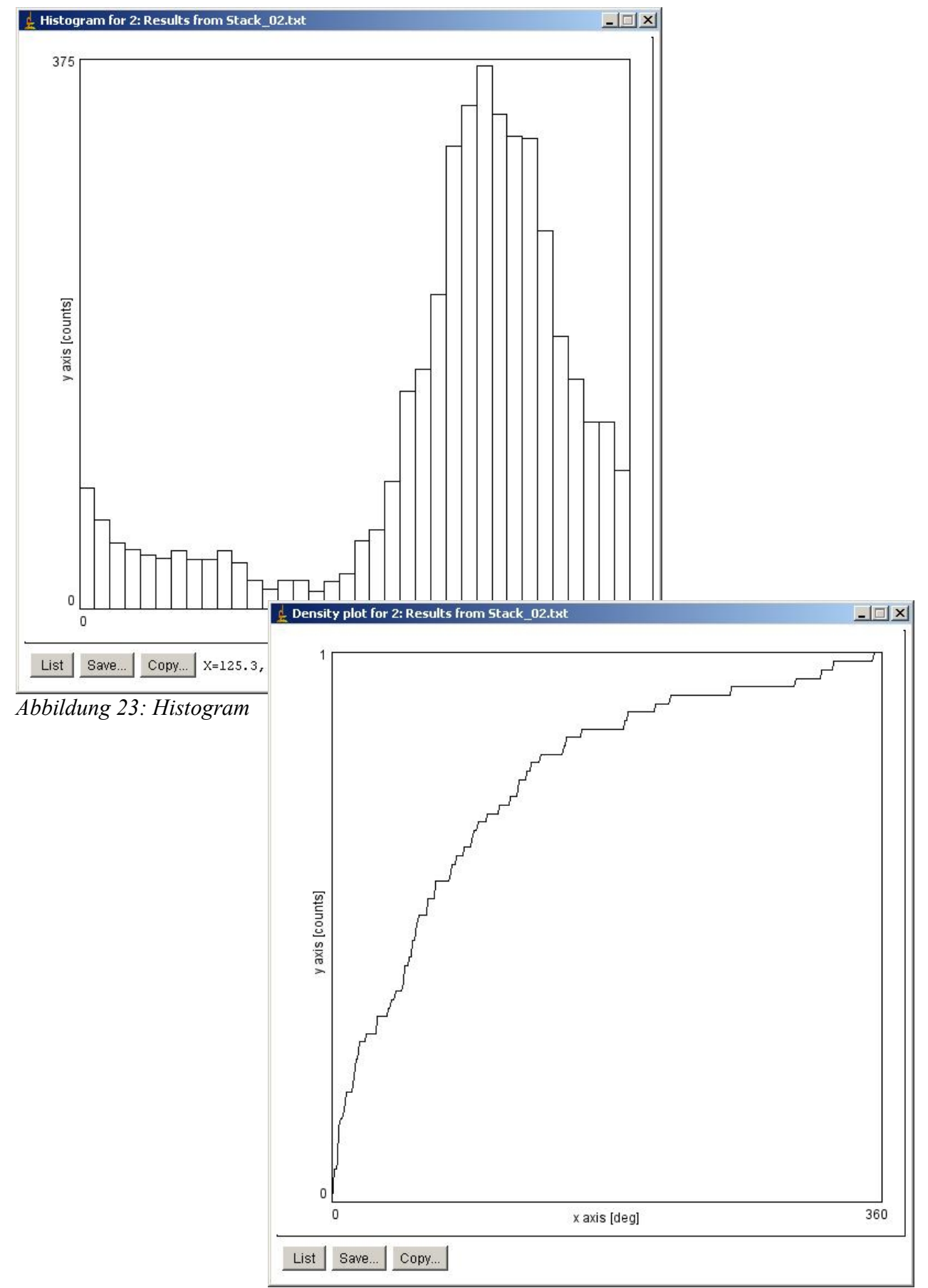

Abbildung 24: Density plot